Gainscha Network Inc.

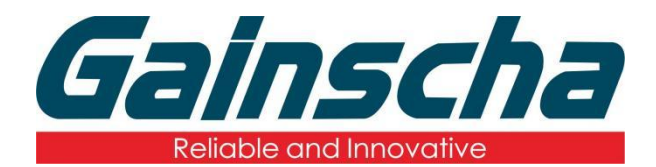

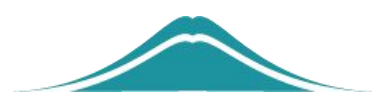

## Barcode Printer connect with DT50 via OTG Port

## 操作说明

**User Guide** 

By Allen, January 17,2022

www.gainscha.com.tw

**Operation requirements:** 

- 1. GA-2408T/GS-2406T/GA-3406T
- **2.PDA.**
- 3.OTG adapter
- 4.USB line

## **Operation steps:**

- **1**. Turn printer power on.
- **2.**The OTG was inserted into the PDA.

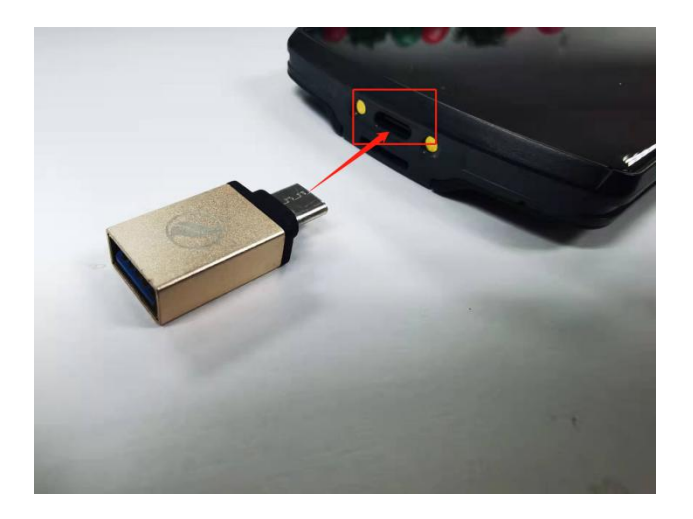

3. The USB connection printer to the OTG is shown in Fig

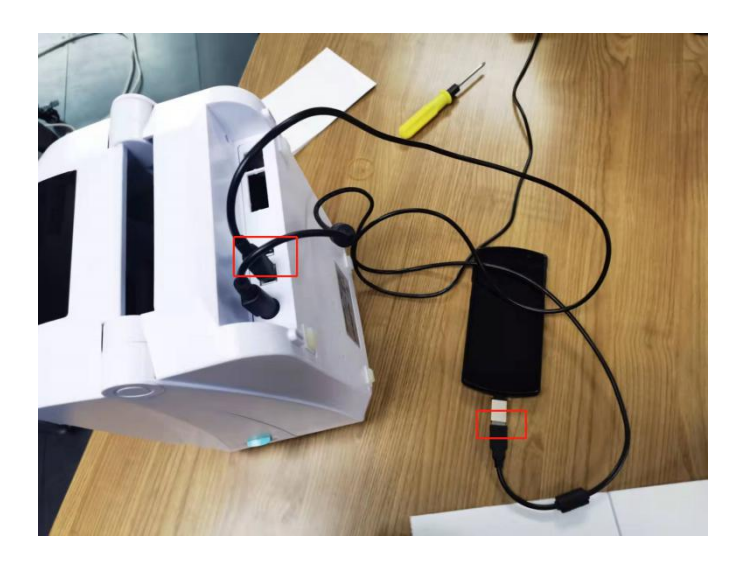

**4.**Open the NokoAPP, as shown in Fig:

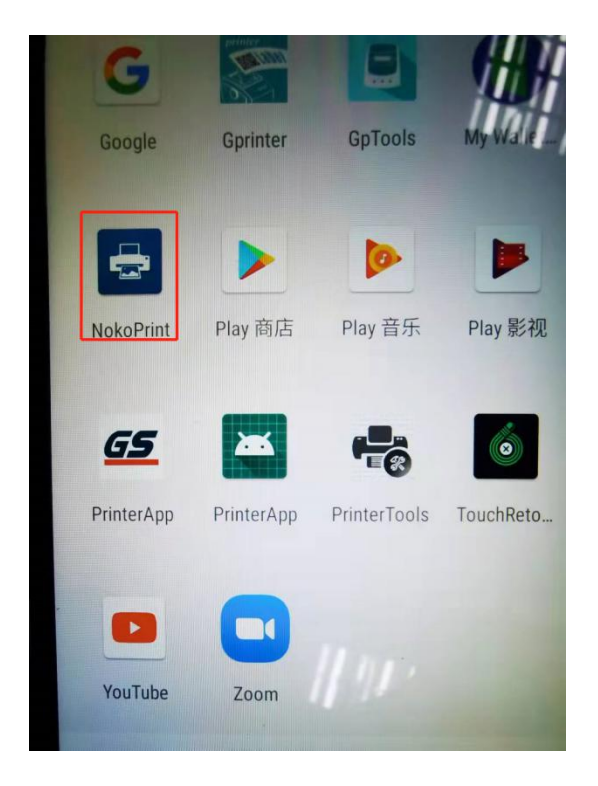

5. When open, find the Documents and click as shown:

| 10 <sup>46</sup> 11                     | 651 💊 🗩 🗗 🛛 🔹 🕅 | 🕱 ≵ IQI 62% 🗩 3:51 |
|-----------------------------------------|-----------------|--------------------|
| NokoPrint                               | t               | REMOVE ADS         |
|                                         | Photos and in   | nages              |
|                                         | Documents       |                    |
|                                         | Web pages       |                    |
|                                         |                 |                    |
|                                         |                 |                    |
| <sup>香港检测和认证局</sup><br>香港检测 专业诚信<br>×г音 |                 |                    |
| Not selected                            |                 |                    |

**6.**After going in, find it, and click on the PDF file you need to print as below:

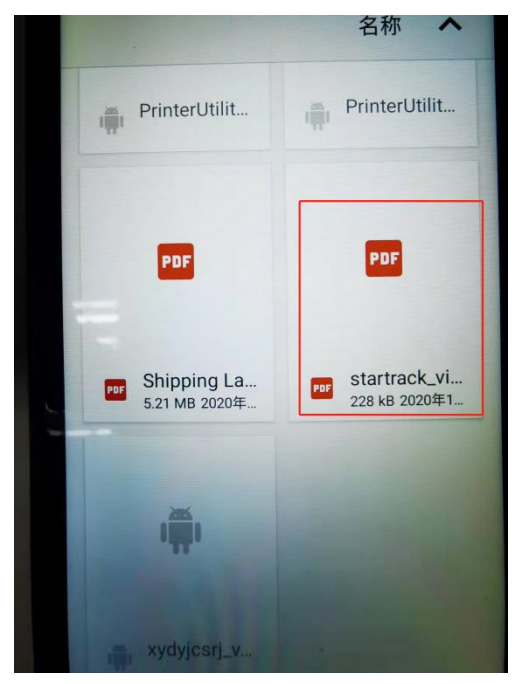

**7.**Click in and select the printer connection type in the following figure:

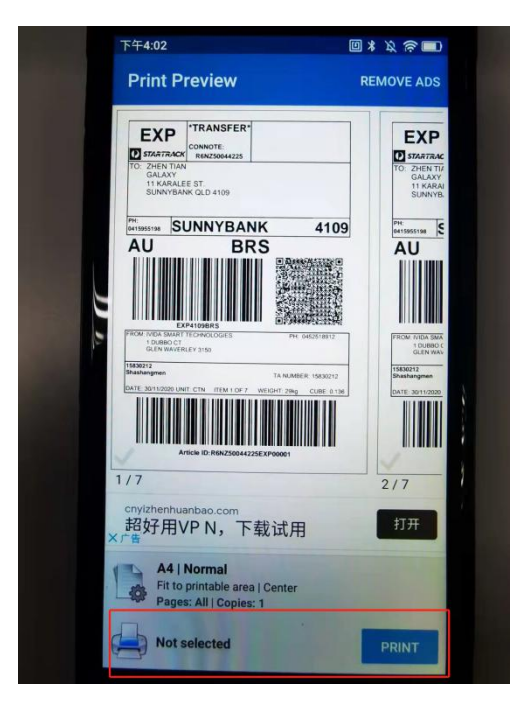

8.Select the USB connection, as shown in Fig

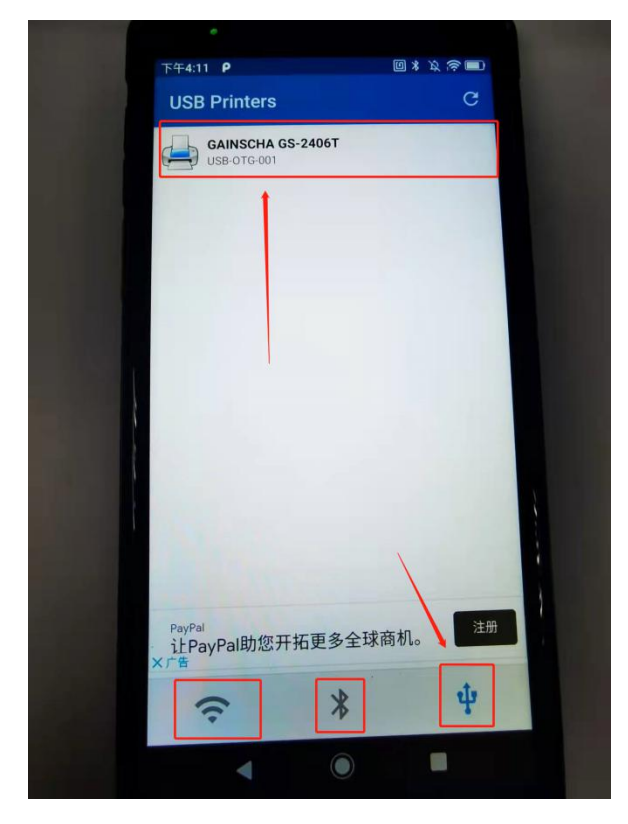

**9.**After clicking, a page pop up and click "SELET MANUALLY" in the figure below:

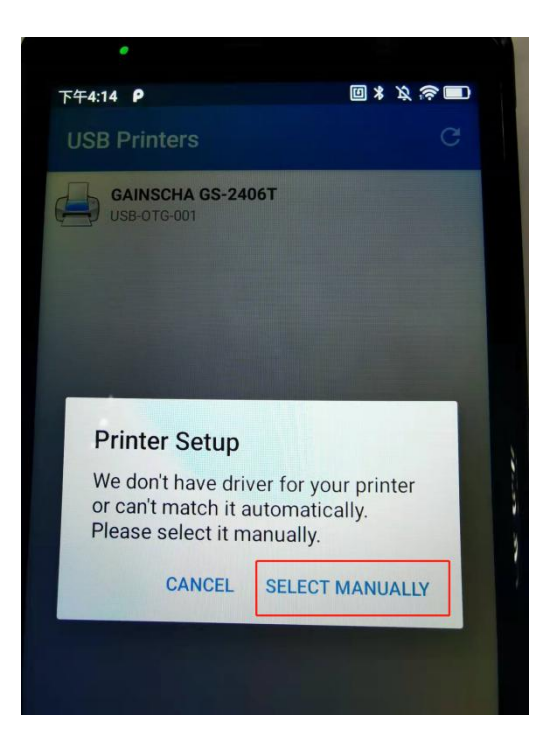

**10.**Click "Select Driver" select driver page and select "Zebra" driver as shown in the figure below:

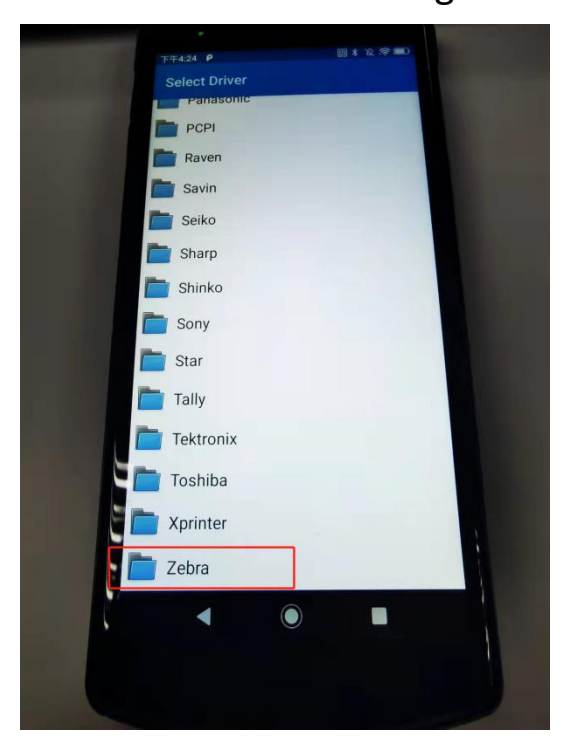

**11.**Select "Zebra ZP" again and click "Zebra ZP 450" in the following figure:

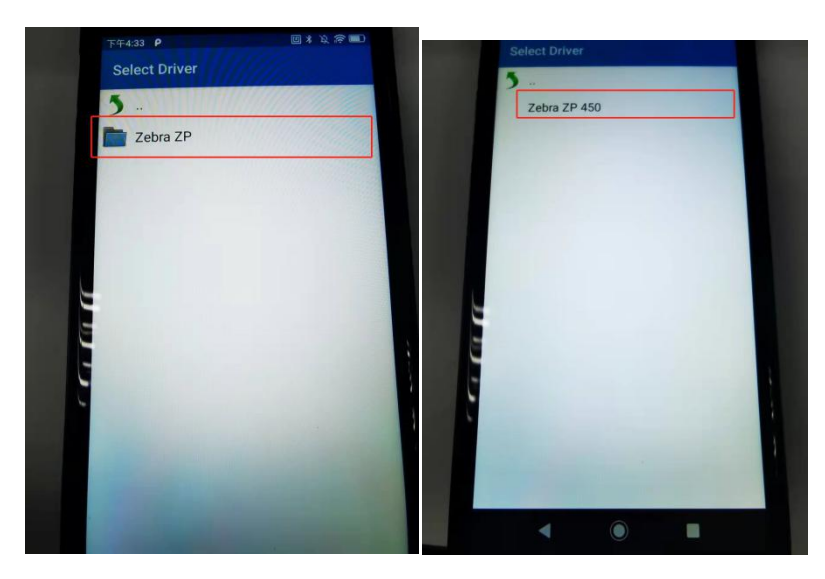

**12.**An ad page will pop up on how to click "OK" below:

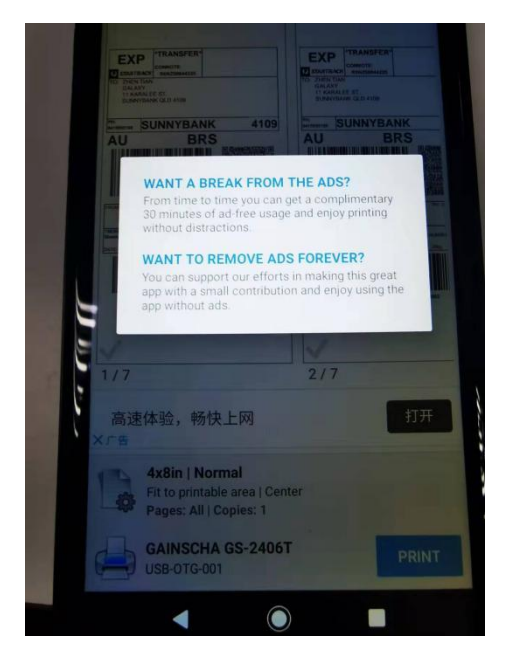

- 13. Click on "PRINT" in the lower right corner
- 14. The following is the reference operation video

![](_page_6_Picture_6.jpeg)

www.gainscha.com.tw